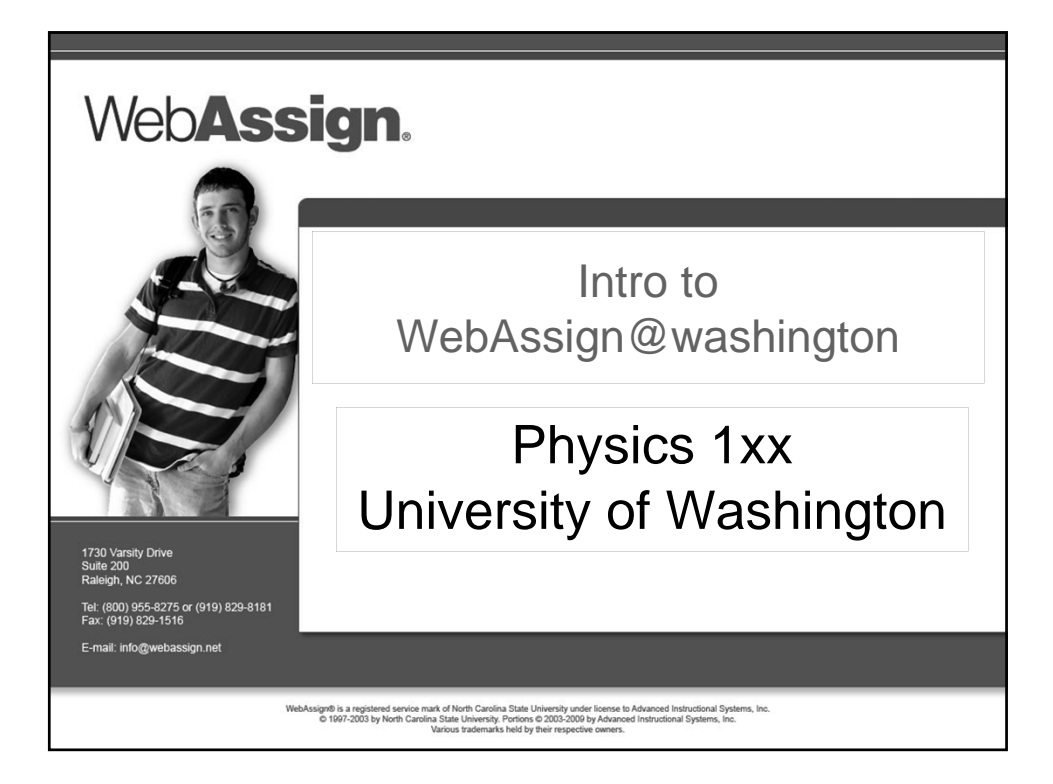

| Where Do I Log In ?                                                                               |                                                                                                    |  |
|---------------------------------------------------------------------------------------------------|----------------------------------------------------------------------------------------------------|--|
| <ul> <li>Go to the Login page at<br/><u>http://webassign.net/washington/login.html</u></li> </ul> |                                                                                                    |  |
| LOG IN +<br>(Trouble Logging In?)*                                                                | Use of WebAssign requires the release of personal<br>information: e.g. full name, UW student number,<br>UW NetID and course SLNs.<br>By logging in you permit the release of this<br>information to WebAssign.<br>If you are not affiliated with the University of<br>Washington, <u>click here</u> to go to the main<br>WebAssign login page. |  |
| Tip: bookmark this page for quick access to WebAssign.                                            |                                                                                                    |  |
| <ul> <li>Click the LOG IN button and log in with your<br/>UW Net ID.</li> </ul>                   |                                                                                                    |  |
| WebAssign.                                                                                        |                                                                                                    |  |

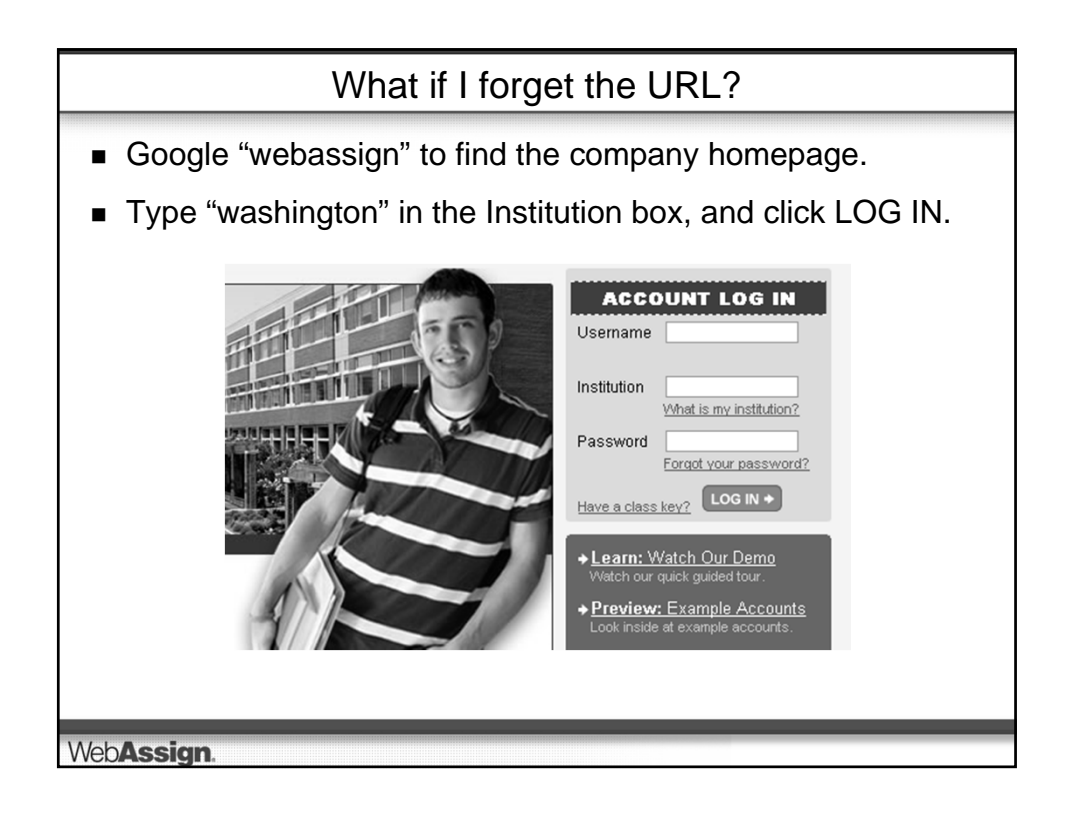

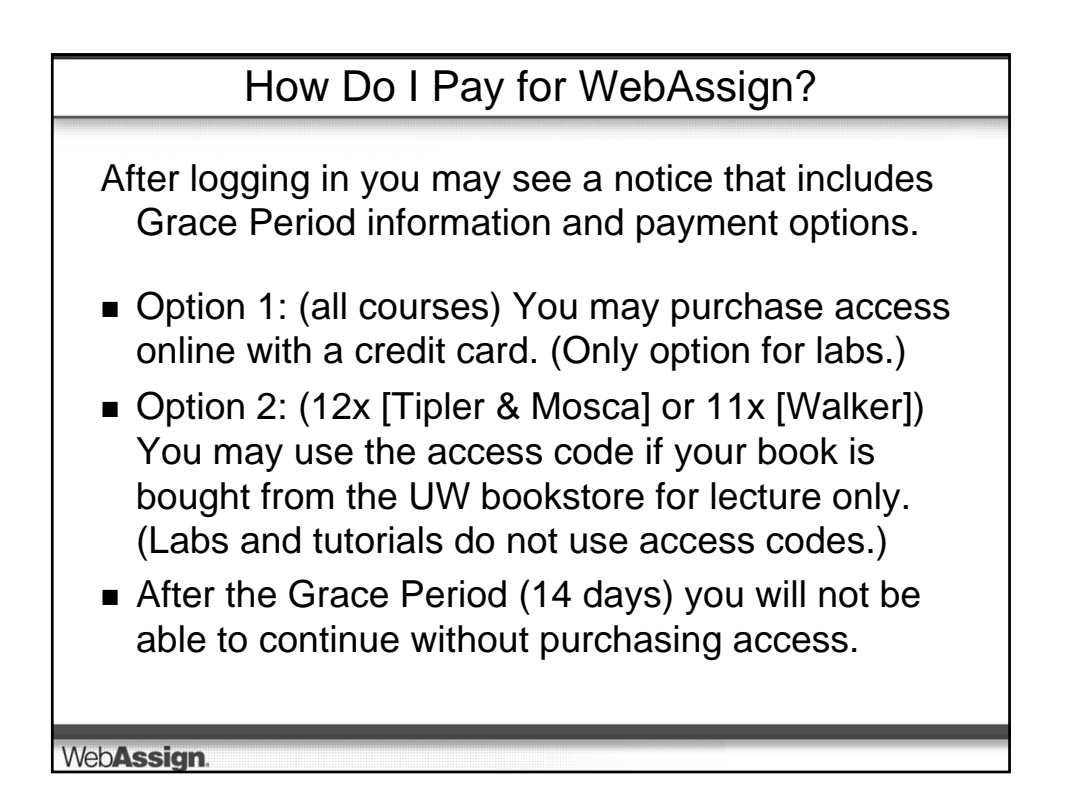

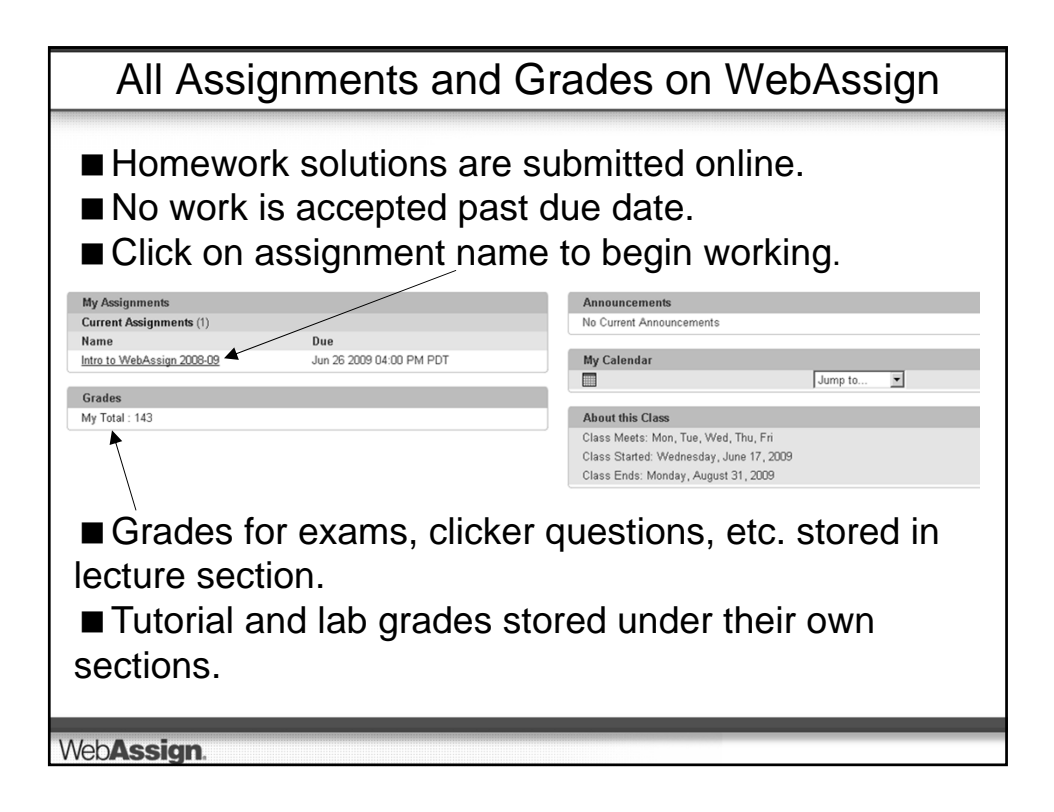

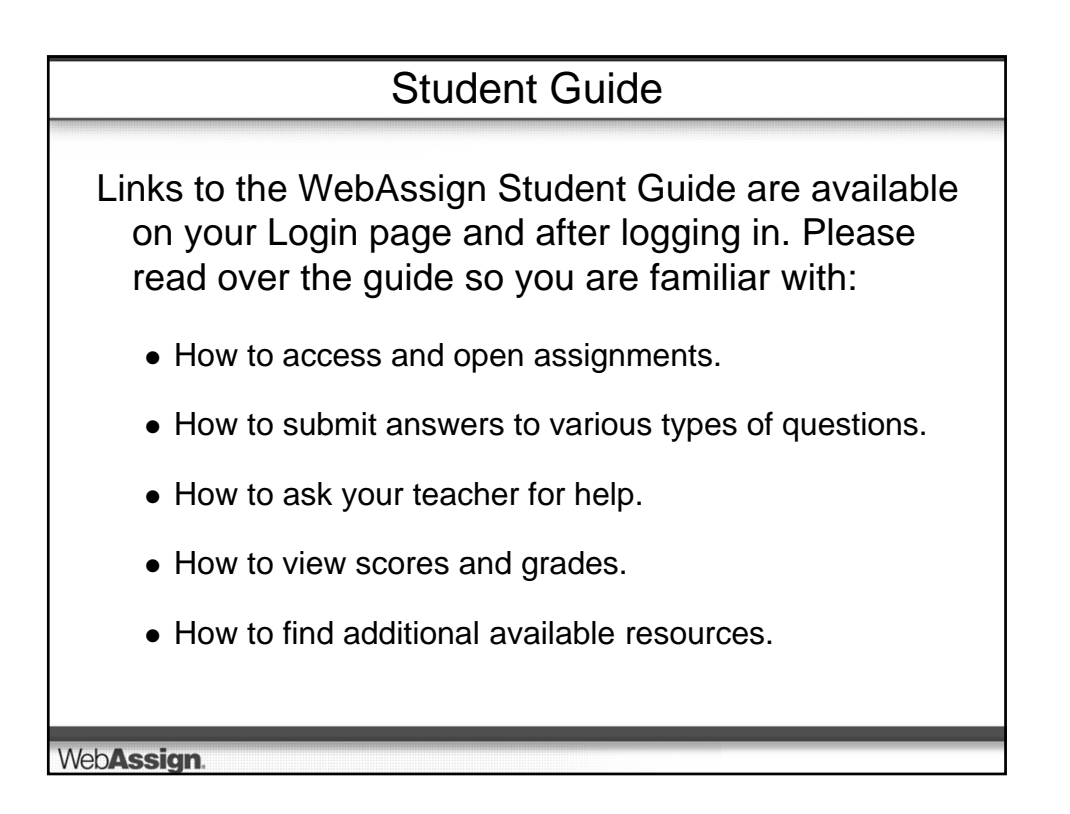